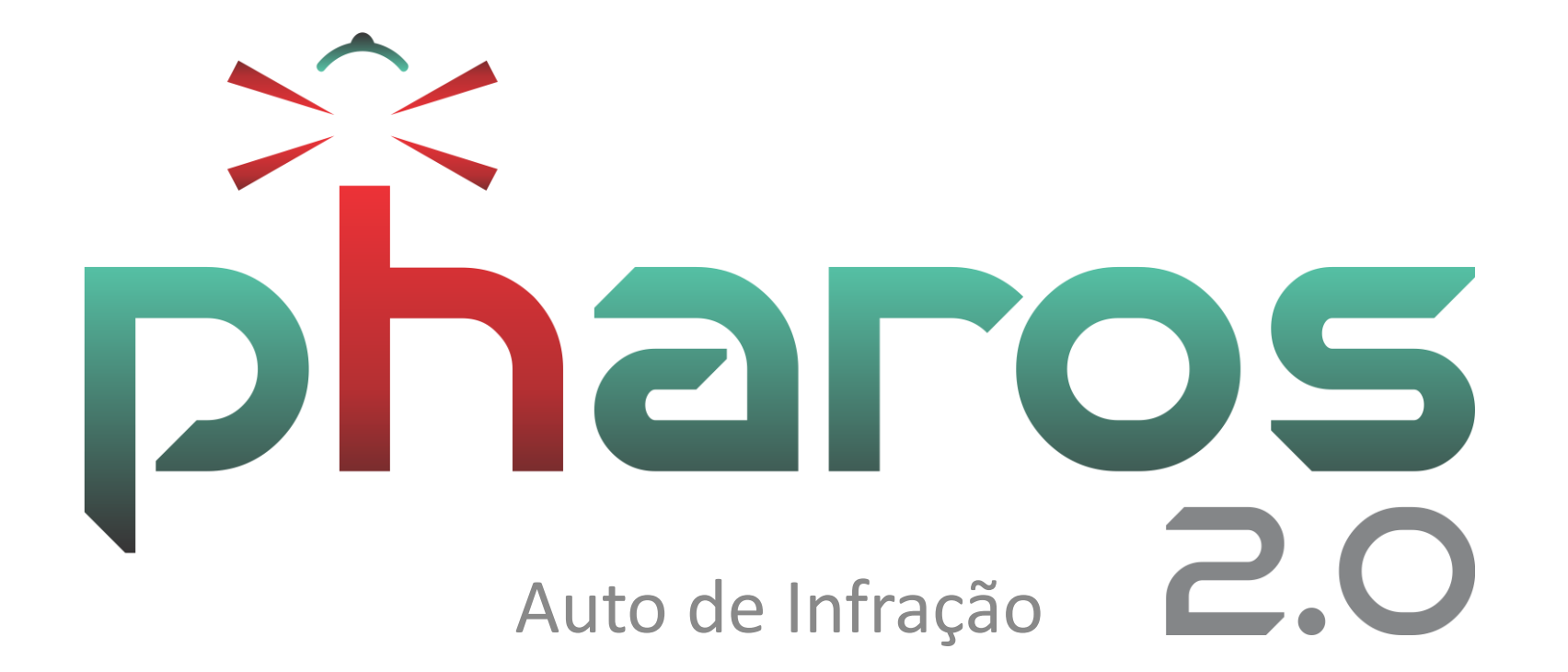

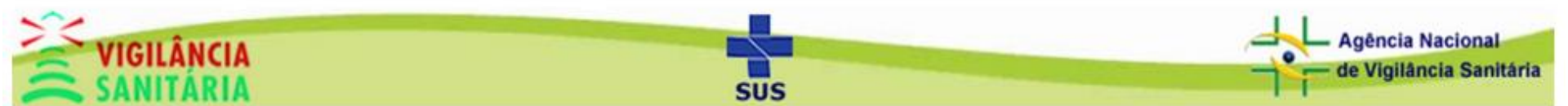

# Agenda

- Objetivo
- Requisito para uma autuação
- Acesso ao módulo

- Emissão de auto de infração
- Edição de auto de infração
- Visualização do auto de infração

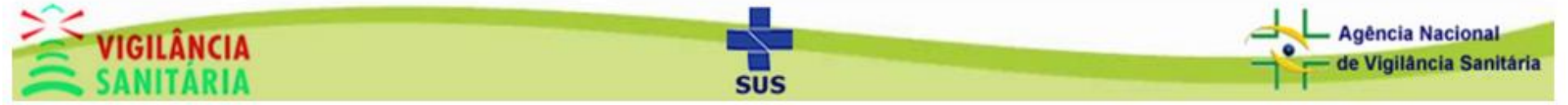

# Objetivo

to do Estado de Santa Catarina

- Informar o processo de auto de infração
- Auxiliar a elaboração de Autos
- Evitar retrabalhos entre a equipe fiscal e de análise de processos
- Facilitar acesso ao histórico dos autos
- Compartilhar documentos (Controle de Acesso)
- Eliminar as procuras em arquivos físicos

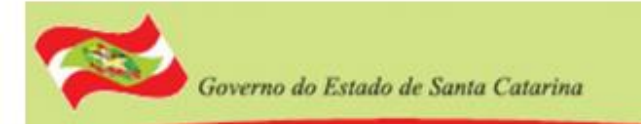

# Requisitos para uma Autuação

 O estabelecimento a ser autuado deve estar cadastrado

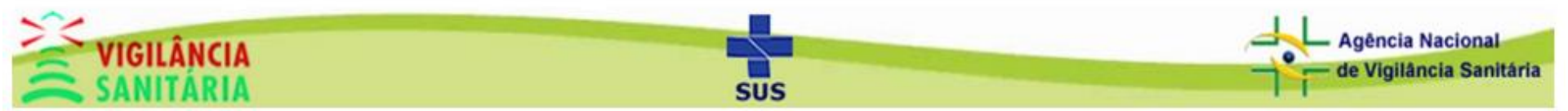

# Acesso ao Módulo

# Clique na aba "atividades técnicas", depois em "autuações" e então em "auto de infração".

| Cadastros - Protocolo -                   | Atividades Técnicas - Plano                                                       | de Ação 👻 Controle de | e Acesso    | <ul> <li>▼ Sistema ▼</li> </ul>   | pharos                                                   |
|-------------------------------------------|-----------------------------------------------------------------------------------|-----------------------|-------------|-----------------------------------|----------------------------------------------------------|
| Dash board<br>Olá george Plano de Ações N | Autuações Relatório de Inspeção de Ações M Alvará Sanitário Licença de Transporte |                       | lidade      |                                   |                                                          |
|                                           | Baixa de Estabelecimento                                                          |                       |             | l                                 | lista de denuncias                                       |
|                                           | Baixa de Resp. Técnica                                                            |                       | N°<br>11811 | Data denúncia<br>20/04/2017 10:11 | Relato<br>Bom dia. Gostaria de informar sobre dois resta |
|                                           |                                                                                   |                       | 11512       | 13/02/2017 19:58                  | Gostaria de fazer uma denúncia. Sou consum               |
|                                           |                                                                                   |                       | 11433       | 18/01/2017 19:06                  | Boa tarde. Tenho um mercado, e nele possuo               |
|                                           |                                                                                   |                       | 10248       | 10/06/2016 20:43                  | Olá tem uma página no facebook onde há um                |
|                                           |                                                                                   |                       |             |                                   |                                                          |

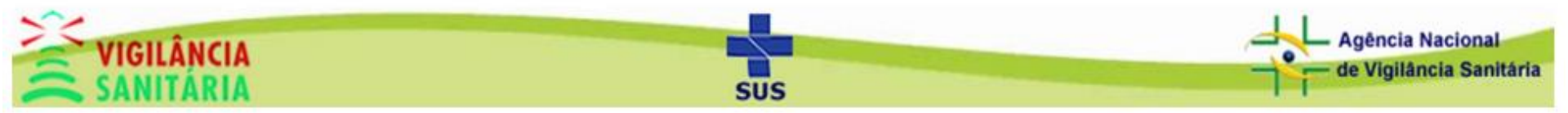

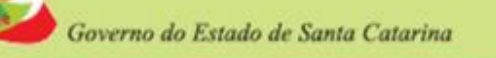

# Tela Inicial do Módulo

Vamos começar emitindo uma novo auto de infração. Clique no botão "novo".

| Infrações                  |                        |                                        |             |                      |              |
|----------------------------|------------------------|----------------------------------------|-------------|----------------------|--------------|
| Busca                      |                        |                                        |             |                      |              |
| CNPJ/CPF Razão             | o Social/Nome Fantasia | Nº Infracao<br>Digite o Nº da Infração | Ano<br>2017 | Município do Autuado |              |
|                            | Pesquisar              | Novo                                   |             |                      |              |
|                            |                        |                                        |             |                      |              |
| Listagem de infrações      |                        |                                        |             |                      |              |
| CNPJ/CPF                   | Nome da Razão Social   | Nome Fantasia                          |             | Nº Infração          | Dt Lavratura |
| Nenhum registro cadastrado |                        |                                        |             |                      |              |
|                            | (1 of 1)               | H <4 P> PI                             |             |                      |              |
|                            |                        |                                        |             |                      |              |
|                            |                        |                                        |             |                      |              |

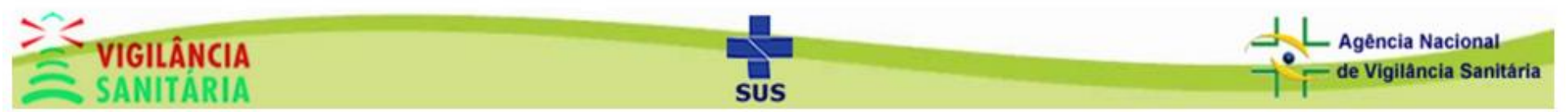

Preencha os dados de busca, clique em "pesquisar" e então na empresa desejada.

| Listagem                   |     |                               |                      |  |  |  |
|----------------------------|-----|-------------------------------|----------------------|--|--|--|
| NPJ                        | CPF | Razão Social ou Nome Fantasia | Município da Empresa |  |  |  |
| Digite o CNPJ Digite o CPF |     | CPF teste tre                 | Município da Empresa |  |  |  |
|                            |     |                               |                      |  |  |  |
| 00.000.000/0000-00         |     | TESTE TREINAMENTO             | TESTE                |  |  |  |
| 00.000.000/0000-00         |     | TESTE TREINAMENTO             |                      |  |  |  |
| 00.000.000/0000-00         |     | TESTE TREINAMENTO             | teste 26.04          |  |  |  |
| 00.000.000/0000-00         |     | TESTE TREINAMENTO             | teste 04.05.17 1     |  |  |  |
| 00.000.000/0000-00         |     | TESTE TREINAMENTO             | teste 04.05.17 2     |  |  |  |
|                            |     |                               |                      |  |  |  |
|                            |     |                               |                      |  |  |  |

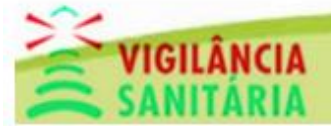

Governo do Estado de Santa Catarina

#### Secretaria de Estado da Saúde Superintendência de Vigilância em Saúde

Preencha os dados da infração e clique em "salvar". Uma mensagem de sucesso deverá aparecer na tela

| Os dados foram salvos com s<br>ral Órgão Autuante F | ucesso!<br>iscais Fato/Ato Constitutiv | vo Anexos e Documento       | 35                                                                     |                                 | × |  |
|-----------------------------------------------------|----------------------------------------|-----------------------------|------------------------------------------------------------------------|---------------------------------|---|--|
| NPJ<br>0.000.000/0000-00                            | Razão Social<br>TESTE TREINAMENTO      |                             | Nome Fantasia<br>teste 2 22222                                         |                                 |   |  |
| Concluido (                                         | Órgão Autuante<br>ESTADUAL             | *Formulário de papel<br>Não | *Nº do auto de infração<br>1000004999/17                               | Data da Lavratura<br>07/07/2017 |   |  |
| t Constatação/Fiscalização<br>7/07/2017 09:15       | Nº Intimação Su<br>Digite o № da I     | bsistente<br>ntimação       | Nº do processo administrativo<br>Digite o nº do processo administrtivo |                                 |   |  |
| bservações (não é impresso no                       | o documento)                           |                             |                                                                        |                                 |   |  |
|                                                     | Motivo do reto                         | mo                          | Recusou Ass./Recebimento                                               | Data do Recebimento             |   |  |
| Enviado por A.R.<br>Não                             |                                        |                             |                                                                        |                                 |   |  |

SUS

Para imprimir os dados clique em "imprimir". Para voltar para a tela inicial do módulo clique em "fechar".

| Os dados foram salvos com sucesso!         Beral       Órgão Autuante       Fiscais       Fato/Ato Constitutivo       Anexos e Documentos         CNPJ       Razão Social       Nome Fantasia       teste 2 2222         *Concluido       Órgão Autuante       *Formulário de papel       *Nº do auto de infração       Data da Lavratura         Não         ID0000004999/17       Data da Lavratura         Não         Não        07/07/2017         *I'Nº nonstatação/Fiscalização         Nº do processo administrativo               07/07/2017         Processo administrativo        Digite o Nº da Intimação              Digite o nº do processo administrativo            Observações (não é impresso no documento)                  Não                    Observações (não é impresso no documento)                Recusou Ass./Recebimento               Data do Recebimento               Data do Recebimento          Não                Recusou Ass./Recebimento               Data do                                                                                                    | ações                        |                          |                             |                                  |                         |                                 |  |
|----------------------------------------------------------------------------------------------------|------------------------------|--------------------------|-----------------------------|----------------------------------|-------------------------|---------------------------------|--|
| Órgão Autuente       Fiscais       Fato/Ato Constitutivo       Anexos e Documentos         CNPJ       Razão Social       Nome Fantasia         00.000.000000000       TESTE TREINAMENTO       teste 2 22222         "Concluido       Órgão Autuante       "Formulário de papel       "Nº do auto de infração       Data da Lavratura         "Não       Não       Não       100.00004999/17       Data da Lavratura         "Ot Constatação/Fiscalização       Nº Intimação Subsistente       Nº do processo administrativo       07/07/2017         "Ot Constatação/Fiscalização       Nº Intimação       Digite o Nº da Intimação       Digite o nº do processo administrativo         Otorstatação/Fiscalização       Nº da Intimação       Digite o nº do processo administrativo       0         Diservações (não é impresso no documento)       Enviado por A.R.       Motivo do retorno       Recusou Ass./Recebimento       Data do Recebimento         Não       Selecione       Não       Não       Data do Recebimento                                                                                                    | Os dados foram salvos com    | sucesso!                 |                             |                                  |                         |                                 |  |
| Órgão Autuante         Fiscais         Fato/Ato Constitutivo         Anexos e Documentos             Orgão Autuante         Fiscais         Fato/Ato Constitutivo         Anexos e Documentos             CNPJ         Razão Social         TESTE TREINAMENTO         TESTE TREINAMENTO         TESTE TREINENTO         TESTE TREINAMENTO         TESTE TREINAMENTO         TESTE |                              |                          |                             |                                  |                         |                                 |  |
| CNPJ       Razão Social       Nome Fantasia         00.000.000/0000-00       TESTE TREINAMENTO       teste 2 22222         *Concluido                                                                                                    | eral Órgão Autuante          | Fiscais Fato/Ato Constit | utivo Anexos e Document     | os                               |                         |                                 |  |
| 00.000.000/0000-00       TESTE TREINAMENTO       teste 2 22222         *Concluido       Órgão Autuante       *Formulário de papel       *Nº do auto de infração       Data da Lavratura         Não       Image: Stabulation of the stable of the stable                              | CNPJ                         | Razão Social             |                             |                                  | Nome Fantasia           |                                 |  |
| *Concluido       Órgão Autuante       *Formulário de papel       *Nº do auto de infração       Data da Lavratura         Não       Intimação Subsistente       10000004999/17       D7/07/2017         *Dt Constatação/Fiscalização       Nº Intimação Subsistente       D'gite o Nº da Intimação       Digite o Nº da Intimação         07/07/2017 09:15       Digite o Nº da Intimação       Digite o Nº da Intimação       Digite o nº do processo administritivo         Enquadramento Legal       Observações (não é impresso no documento)       Impresso no documento       Impresso no documento         Enviado por A.R.       Motivo do retorno       Recusou Ass./Recebimento       Data do Recebimento         Não       Selecione       Não       Data do Recebimento                                                                                                    | 00.000.000/0000-00           | TESTE TREINAMENTO        |                             |                                  | teste 2 22222           |                                 |  |
| *Dt Constatação/Fiscalização       Nº Intimação Subsistente       Nº do processo administrativo         07/07/2017 09:15       Digite o Nº da Intimação       Digite o nº do processo administrativo         Enquadramento Legal       Observações (não é impresso no documento)       Impresso no documento         Observações (não é impresso no documento)       Impresso no documento       Impresso no documento         Enviado por A.R.       Motivo do retorno       Recusou Ass/Recebimento       Data do Recebimento         Não       Selecione       Não       Impresso       Impresso                                                                                                    | *Concluído<br>Não 🗸          | Órgão Autuante           | *Formulário de papel<br>Não | *Nº do auto de<br>10000004999    | infração<br>/17         | Data da Lavratura<br>07/07/2017 |  |
| Enquadramento Legal Observações (não é impresso no documento) Enviado por A.R. Não Selecione Não Data do Recebimento Data do Recebimento                                                                                                    | *Dt Constatação/Fiscalização | Nº Intimação             | Subsistente                 | Nº do processo<br>Digite o nº do | processo administrativo |                                 |  |
| Observações (não é impresso no documento)       Enviado por A.R.       Motivo do retorno       Recusou Ass/Recebimento       Selecione                                                                                                    | Enquadramento Legal          | (bigito off i            | a manayao                   | Englis off do                    | processes daminioutive  |                                 |  |
| Enviado por A.R. Motivo do retorno Recusou Ass./Recebimento Data do Recebimento<br>Não Selecione Não V                                                                                                    | Dbservações (não é impresso  | no documento)            |                             |                                  |                         |                                 |  |
|                                                                                                    | Enviado por A.R.             | Motivo do n              | etorno                      | Recusou Ass./                    | Recebimento             | Data do Recebimento             |  |
|                                                                                                    | 1440                         | Geledidite               |                             | 1100                             |                         |                                 |  |
|                                                                                                    |                              |                          |                             |                                  |                         |                                 |  |
|                                                                                                    |                              |                          | Salvar Imp                  | rimir                            | Fechar                  |                                 |  |
| Salvar Imprimir Fechar                                                                                                    |                              |                          |                             |                                  |                         |                                 |  |

SUS

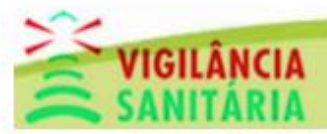

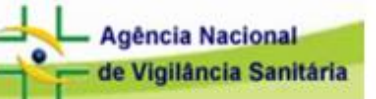

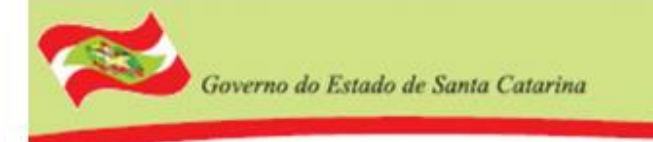

#### Vamos agora entender melhor as outras abas da tela de cadastro

| MD I                                           | Dania Casial                                |                             | Name Eastacia                                                              |                                 |
|------------------------------------------------|---------------------------------------------|-----------------------------|----------------------------------------------------------------------------|---------------------------------|
| 0.000.000/0000-00                              | TESTE TREINAMENTO                           |                             | teste 2 22222                                                              |                                 |
| Concluído<br>Ião <b>v</b>                      | Órgão Autuante<br>ESTADUAL                  | *Formulário de papel<br>Não | *Nº do auto de infração<br>10000004999/17<br>Nº do processo administrativo | Data da Lavratura<br>07/07/2017 |
| 7/07/2017 09:15                                | Digite o Nº da                              | a Intimação                 | Digite o nº do processo administrativo                                     |                                 |
| bservações (não é impresso                     | no documento)                               |                             |                                                                            | 1                               |
| bservações (não é impresso                     | no documento)                               |                             |                                                                            |                                 |
| bservações (não é impresso                     | no documento)                               |                             |                                                                            |                                 |
| bservações (não é impresso<br>Enviado por A.R. | no documento)<br>Motivo do ref<br>Selecione | iorno                       | Recusou Ass./Recebimento                                                   | Data do Recebimento             |

SUS

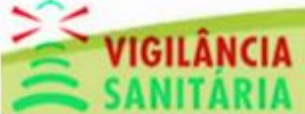

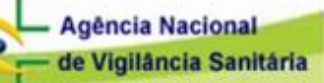

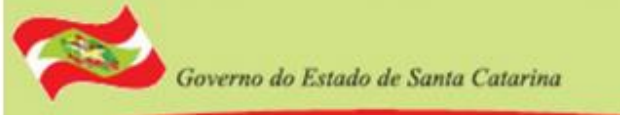

## Órgão Autuante Exibe as informações a respeito do órgão autuante.

| Infrações                               |                                                               |         |                                     |                                                |        |                                   |                            |
|-----------------------------------------|---------------------------------------------------------------|---------|-------------------------------------|------------------------------------------------|--------|-----------------------------------|----------------------------|
| Geral                                   | Órgão Autuante                                                | Fiscais | Fato/Ato Constitutivo               | Anexos e Documentos                            |        |                                   |                            |
| Nome<br>DIRETORIA I<br>Bairro<br>CENTRO | Nome<br>DIRETORIA DE VIGILÂNCIA SANITÁRIA<br>Bairro<br>CENTRO |         | Endere<br>Avenid<br>Munici<br>FLORI | eço<br>a Rio Branco<br>ípio<br>ANÓPOLIS (DIVS) |        | Número<br>152<br>CEP<br>88015-200 | Telefone<br>(48) 3251-7995 |
|                                         |                                                               |         | S                                   | alvar Imprimir                                 | Fechar |                                   |                            |

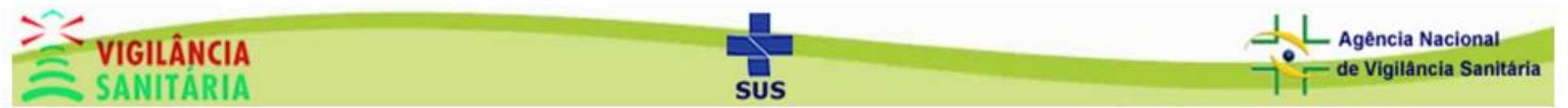

## **Fiscais**

A aba exibe a listagem de fiscais da infração, um novo fiscal pode ser inserido. Para isso clique no botão "inserir fiscal".

| Infrações | ;<br>;                 |         |                       |                     |        |       |
|-----------|------------------------|---------|-----------------------|---------------------|--------|-------|
| Geral     | Órgão Autuante         | Fiscais | Fato/Ato Constitutivo | Anexos e Documentos |        |       |
| Lista     | agem de Fiscais da Inf | fração  |                       |                     |        |       |
|           |                        |         |                       | Nome                |        | Ações |
| (         | George Melo Vepo       |         |                       | V                   |        | ×     |
|           |                        |         |                       | Inserir Fiscal      |        |       |
|           |                        |         |                       |                     |        |       |
|           |                        |         | s                     | alvar Imprimir      | Fechar |       |

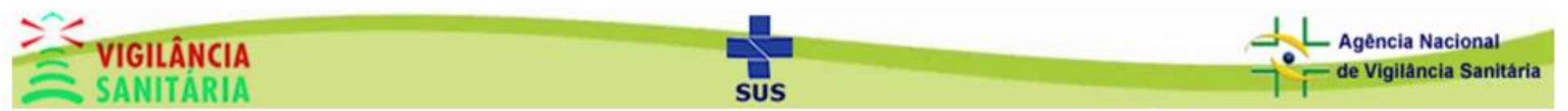

Insira os dados de busca, clique no botão pesquisar e selecione o fiscal desejado.

| Busca            |                |            |          |           |  |
|------------------|----------------|------------|----------|-----------|--|
| Nome             |                | CPF        |          | Função    |  |
| teste            |                | Digites PP |          | Funçao    |  |
|                  |                | Pesquisar  | Limpar   |           |  |
|                  |                |            |          |           |  |
| Lista de Fiscais |                |            |          |           |  |
|                  |                |            |          |           |  |
| Dhama Tastas     | Nome do Fiscal |            | año loaf | Município |  |
| Pharos lestes    |                |            | SAUJUSE  |           |  |
|                  |                |            |          |           |  |
|                  |                |            |          |           |  |
|                  |                |            |          |           |  |
|                  |                |            |          |           |  |
|                  |                |            |          |           |  |
|                  |                |            |          |           |  |
|                  |                |            |          |           |  |

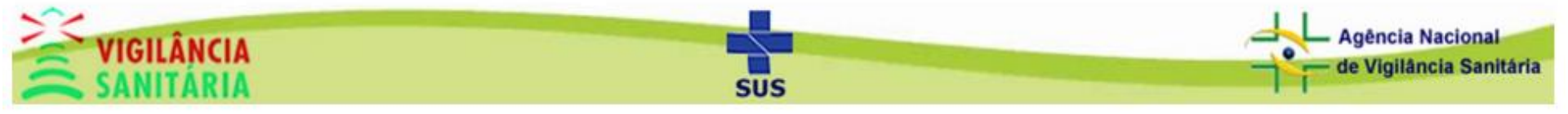

De volta a aba de fiscais, o fiscal selecionado deve aparecer na listagem, basta agora clicar em salvar e uma mensagem de sucesso aparecerá na tela.

| Infraçô | ões                       |             |                                           |       |
|---------|---------------------------|-------------|-------------------------------------------|-------|
| 0       | Os dados foram salvos co  | om sucesso! |                                           | ×     |
| Gera    | al Órgão Autuante         | Fiscais     | Fato/Ato Constitutivo Anexos e Documentos |       |
| Li      | istagem de Fiscais da Inf | ração       |                                           |       |
|         |                           |             | Nome                                      | Ações |
|         | George Melo Vepo          |             |                                           | ×     |
|         | Pharos Testes             |             |                                           | ×     |
|         |                           |             | Inserir Fiscal                            |       |
|         |                           |             | $\mathbf{\hat{U}}$                        |       |
|         |                           |             | Salvar Imprimir Fechar                    |       |

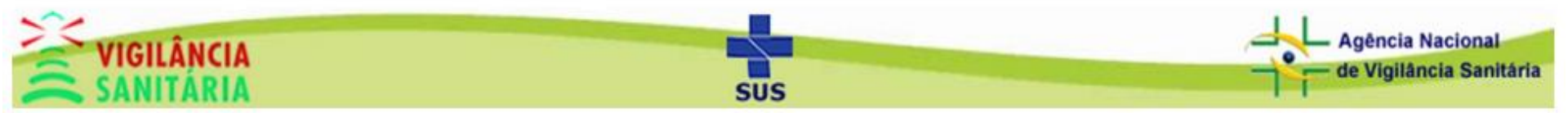

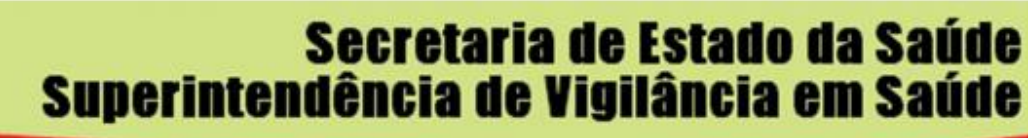

## Listagem Fato/Ato Constitutivo

Governo do Estado de Santa Catarina

Nessa aba podemos inserir um novo fato/ato constitutivo e ver a listagem dos mesmos. Para inserir um fato/ato clique em "novo fato/ato"

| In | frações                           |                     |         |                       |                     |
|----|-----------------------------------|---------------------|---------|-----------------------|---------------------|
|    | Geral                             | Órgão Autuante      | Fiscais | Fato/Ato Constitutivo | Anexos e Documentos |
|    | Listag                            | gem Fato/Ato Consti | tutivo  |                       | Л                   |
|    | Não há dados para serem exibidos! |                     |         |                       |                     |
|    |                                   |                     |         |                       | Novo fato/ato       |
|    |                                   |                     |         |                       |                     |
|    |                                   |                     |         |                       |                     |
|    |                                   |                     |         |                       | Imprimir Fechar     |

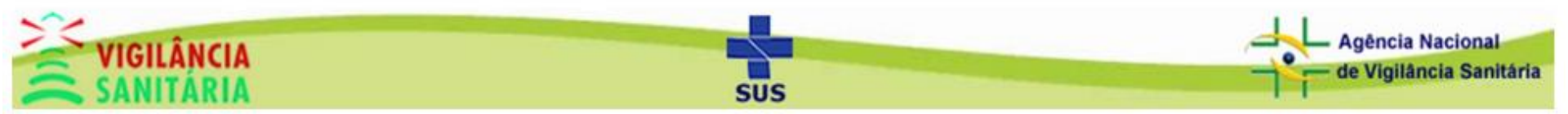

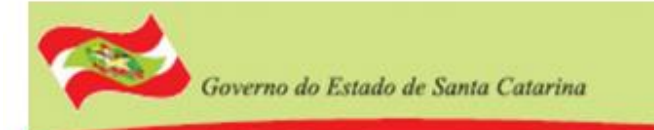

### Insira os dados do cadastro e clique no botão "adicionar/salvar"

| Infrações |                       |            |                       |                                 |
|-----------|-----------------------|------------|-----------------------|---------------------------------|
| Geral     | Órgão Autuante        | Fiscais    | Fato/Ato Constitutivo | Anexos e Documentos             |
| Cada      | istro do Ato/Fato Cor | nstitutivo |                       |                                 |
| Orc<br>1  | Jem                   |            |                       |                                 |
| fat       | no<br>o/ato teste     |            |                       | Ŷ                               |
|           |                       |            |                       | Adicionar/Salvar Voltar à lista |
|           |                       |            |                       |                                 |
|           |                       |            |                       | Imprimir Fechar                 |

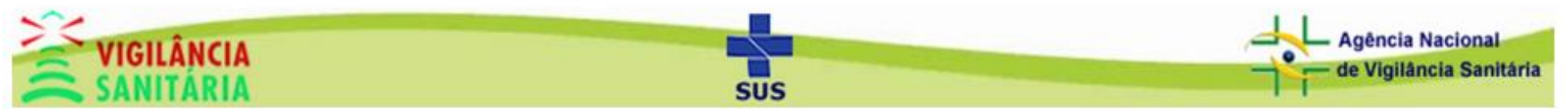

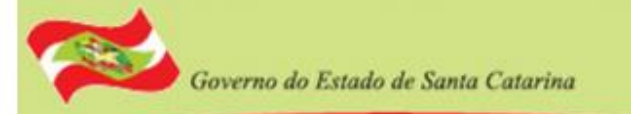

Uma mensagem de sucesso deverá aparecer na tela, caso queira voltar a lista de fato/ato clique em voltar á lista.

| Infrações       |                       |            |                       |                                 |
|-----------------|-----------------------|------------|-----------------------|---------------------------------|
| 0 Os (          | dados foram salvos co | m sucesso! |                       | ×                               |
| Geral           | Órgão Autuante        | Fiscais    | Fato/Ato Constitutivo | Anexos e Documentos             |
| Cada            | stro do Ato/Fato Con  | stitutivo  |                       |                                 |
| Ord<br>2<br>Tex | em                    |            |                       | Adicionar/Salvar Voltar à lista |
|                 |                       |            |                       | Imprimir Fechar                 |

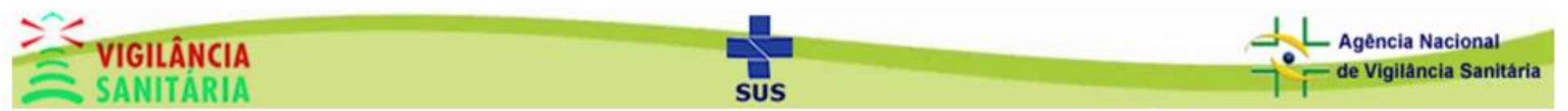

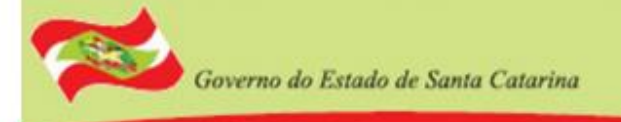

O fato/ato deve aparecer na listagem.

Caso queira excluir um registro basta clicar no botão apontado pela seta.

| Inf <del>r</del> ações |                     |         |                       |                     |       |       |
|------------------------|---------------------|---------|-----------------------|---------------------|-------|-------|
| Geral                  | Órgão Autuante      | Fiscais | Fato/Ato Constitutivo | Anexos e Documentos |       |       |
| Lista                  | gem Fato/Ato Consti | tutivo  |                       |                     |       | Л     |
|                        |                     |         |                       | Texto               | Ordem | Ações |
| fa                     | ato/ato teste       |         |                       |                     | 1     | ×     |
|                        |                     |         |                       | Novo fato/sto       |       | '     |
|                        |                     |         |                       | Imprimir Fechar     |       |       |

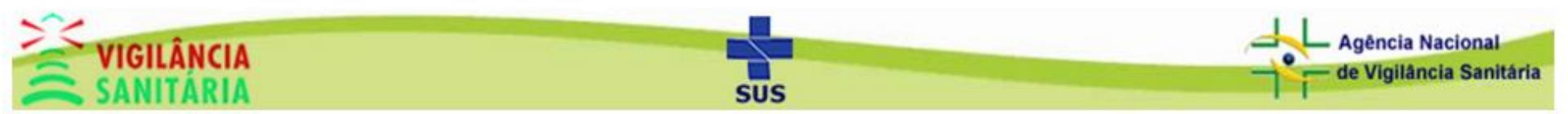

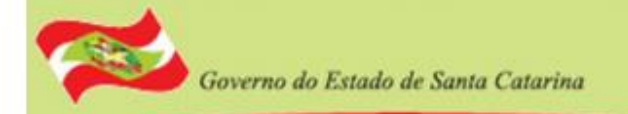

## Anexos e Documentos

Os formados aceitos são JPG, PNG, GIF e PDF. Para adicionar um anexo clique em escolher arquivo.

| Infrações                                                              |         |
|------------------------------------------------------------------------|---------|
| Geral Órgão Autuante Fiscais Fato/Ato Constitutivo Anexos e Documentos |         |
| Selecione os Arquivos (Formatos aceitos: JPG, PNG, GIF e PDF)          |         |
| + Escolher arquivo J Enviar Ø Cancelar                                 |         |
| $\frown$                                                               |         |
| Arquivos da Defesa                                                     | Excluir |
| Nenhum registro cadastrado                                             |         |
|                                                                        |         |
|                                                                        |         |
| Salvar Imprimir Fechar                                                 |         |
|                                                                        |         |

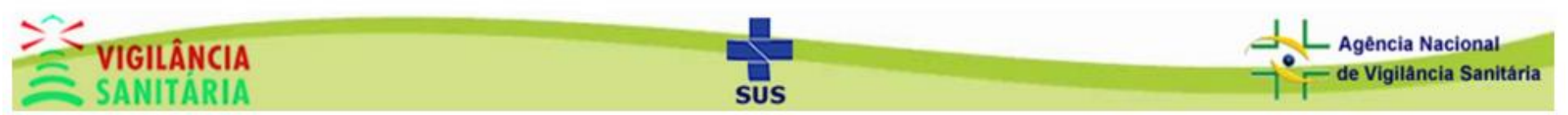

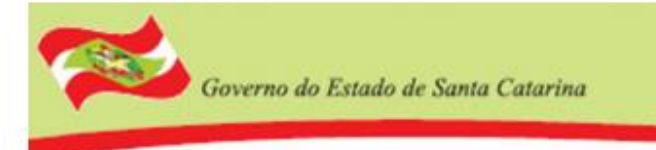

Selecione o arquivo no seu computador e clique em abrir.

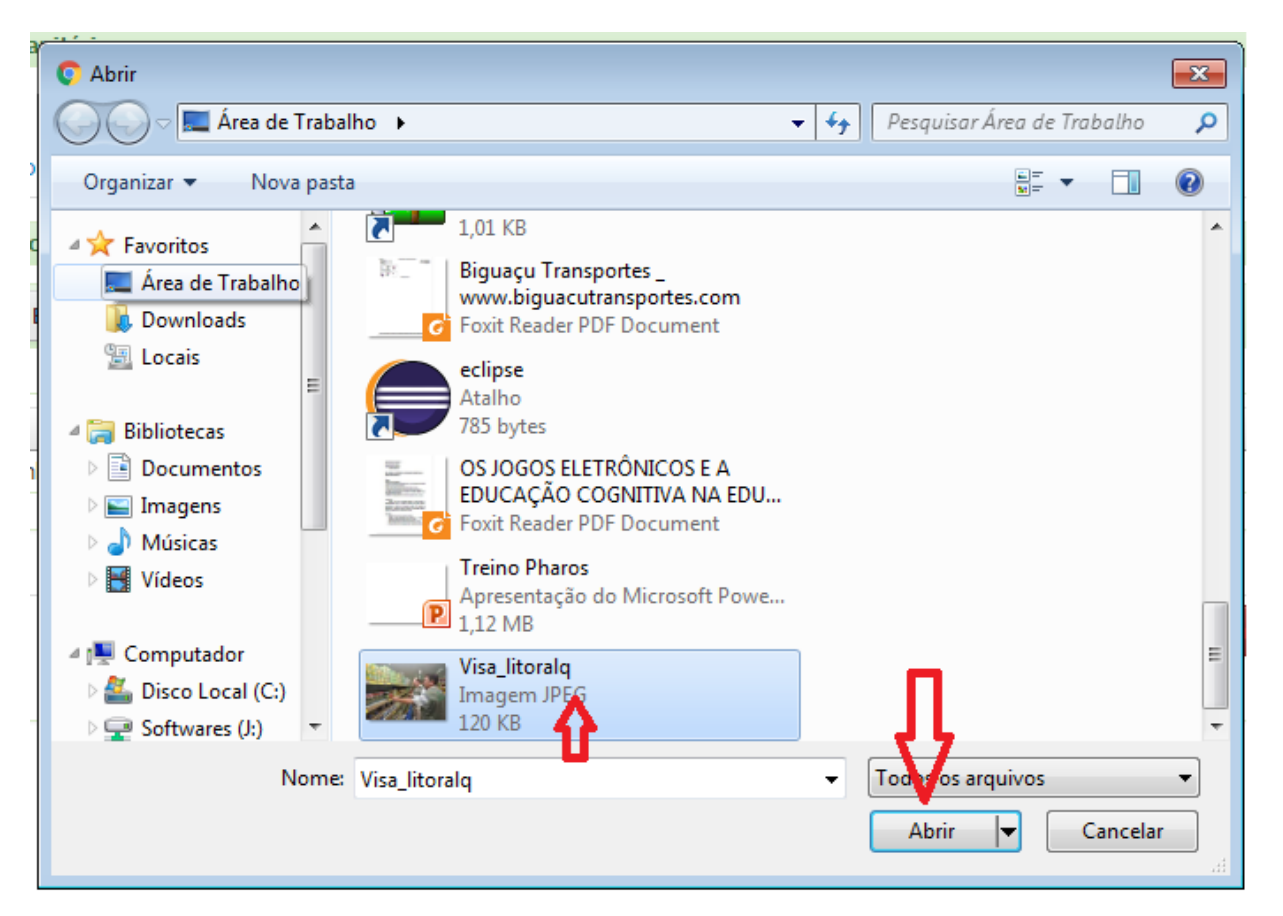

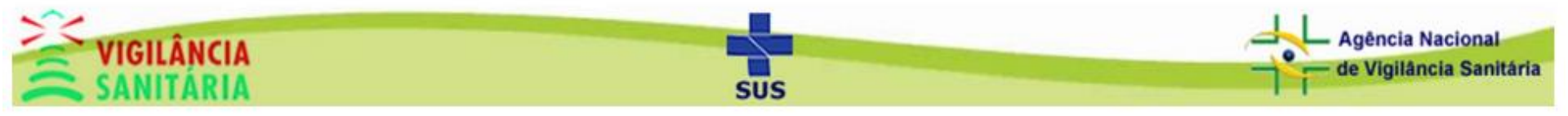

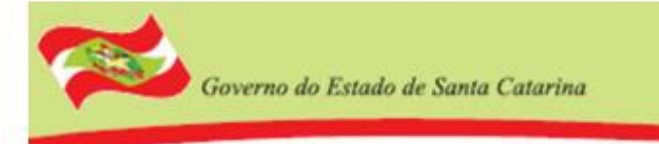

#### E então clique em enviar para salvar o arquivo.

| Infrações<br>Geral | Órgão Autuante       | Fiscais            | Fato/Ato Constitu     | utivo Anexos | e Documentos   |        |  |         |  |
|--------------------|----------------------|--------------------|-----------------------|--------------|----------------|--------|--|---------|--|
| Sele               | cione os Arquivos (I | Formatos ace       | itos: JPG, PNG, GIF e | e PDF)       |                |        |  |         |  |
| +                  | Escolher arquivo     | Ĵ Enviar           | Ø Cancelar            |              |                |        |  |         |  |
|                    | Visa_                | ft<br>litoralq.jpg | 120.1 KB              | Arquivos     | x<br>da Defesa |        |  | Excluir |  |
| Ne                 | nhum registro cadas  | trado              |                       |              |                |        |  |         |  |
|                    |                      |                    |                       |              |                |        |  |         |  |
|                    |                      |                    | (                     | Salvar       | Imprimir       | Fechar |  |         |  |

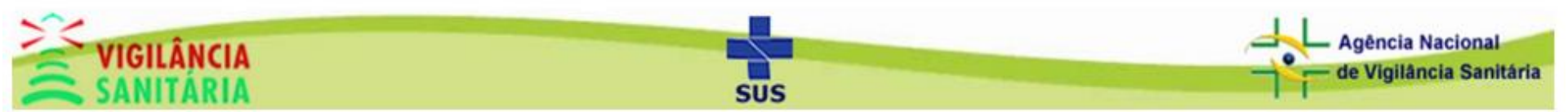

Por fim uma mensagem de sucesso deverá aparecer na tela. Caso queira excluir um arquivo basta clicar no botão indicado pela seta e depois em salvar.

| Infrações                                                                                                    |
|----------------------------------------------------------------------------------------------------|
| Eviado!<br>Os dados foram salvos com sucesso!                                                                                                    |
| Geral     Órgão Autuante     Fiscais     Fato/Ato Constitutivo     Anexos e Documentos       Selecione os Arquivos (Formatos aceitos: 1PG: PNG: GTE e PDE) |
| Escolher arquivo     Priviar     O     Cancelar                                                                                                    |
| Arquivos da Defesa Excluir                                                                                                    |
| Visa_litoralq.jpg                                                                                                    |
| Salvar Imprimir Fechar                                                                                                    |

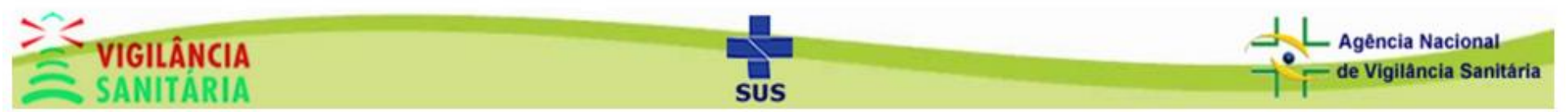

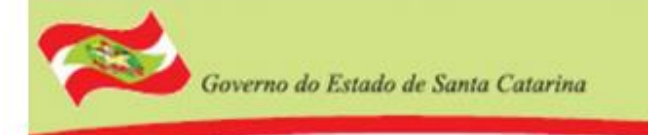

### Para buscar uma infração cadastrada clique em "fechar"

| Infrações                                                              |         |
|------------------------------------------------------------------------|---------|
| Eviado!<br>Os dados foram salvos com sucesso!                          | ×       |
| Geral Órgão Autuante Fiscais Fato/Ato Constitutivo Anexos e Documentos |         |
| Selecione os Arquivos (Formatos aceitos: JPG, PNG, GIF e PDF)          |         |
| + Escolher arquivo J Enviar O Cancelar                                 |         |
| Arquivos da Defesa                                                     | Excluir |
| Visa_litoralq.jpg                                                      | ×       |
| Salvar Imprimir Fechar                                                 |         |

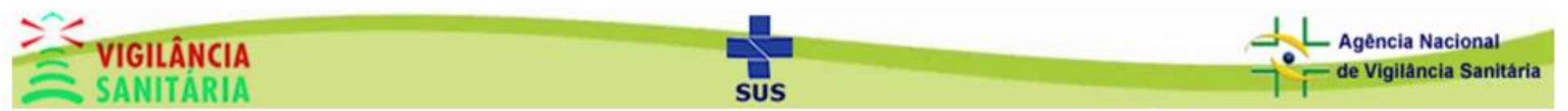

Na tela inicial do módulo insira os dados de busca, clique em pesquisar e na infração que deseja selecionar

| usca                                            |                                |                                              |                            |            |
|-------------------------------------------------|--------------------------------|----------------------------------------------|----------------------------|------------|
| IPJICPF<br>om pontuação<br>istagem de infrações | Razão Social/Nome Fantasia     | Nº Infracao<br>10000004999<br>ar Novo Limpar | Ano Município do A<br>2017 | utuado     |
| 00.000.000/0000-                                | 00 TESTE TREINAMENTO / teste 2 | 22222                                        | 10000004999/17             | 07/07/2017 |

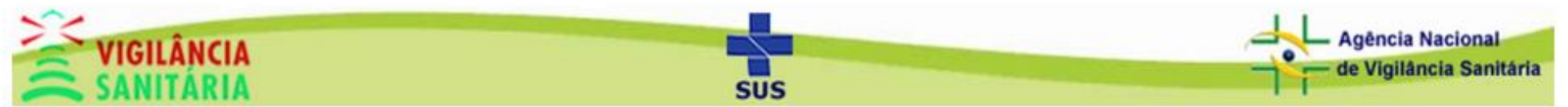